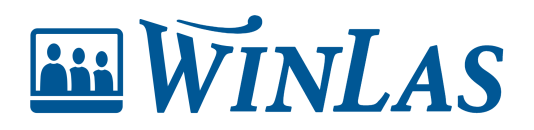

Kunskapsbas > API och SSO > SAML2 SSO mot Entra ID (Azure AD)

## SAML2 SSO mot Entra ID (Azure AD)

Anton Gärdälv - 2024-04-02 - Kommentarer (0) - API och SSO

## **Skapa en Enterprise Application**

- 1. Öppna Azure-portalen (https://portal.azure.com)
- 2. Sök på Enterprise Applications
- 3. Välj New application
- 4. Tryck på Create your own application
- 5. Döp appen till lämpligt namn t.ex WinLas Webb
- 6. Välj Integrate any other application och tryck på Create

## Konfigurera SSO

- 1. Välj Single sign-on i den vänstra menyn
- 2. Välj Edit under Basic SAML Configuration
- Klistra in metadatalänken du fått från WinLas som Identifier (Entity ID) länken är oftast i följande format: https://winlas.<kund>.se/index.php/login/saml/samlEndpoints/metadata/<kund>
- Under Reply URL (Assertion Consumer Service URL) klistrar du in den andra URL:en du fått från WinLas i följande format: https://winlas.<kund>.se/index.php/login/loginStart/acs/<kund>

## **Konfigurera Claims**

För att WinLas Webb ska fungera korrekt behöver personnummer skickas med i claimet. Vill ni sköta behörigheter via AAD:t kan ni även skicka med grupptillhörigheter som claims. Följ dessa steg för att lösa det:

- 1. Välj Edit under Attributes & Claims
- 2. Välj Add new claim
- 3. Döp claimet till **PERSNR**
- 4. Under Source välj Attribute och markera attributet som innehåller personnummer

5. Spara

Nu är konfigurationen färdig och kan testas. Följande steg behövs också göras ifall ni ska sköta behörigheterna i WinLas via AAD:t.

- 1. Öppna Attributes & Claims
- 2. Välj Add a group claim
- 3. Välj vilka grupper ni vill exponera till applikationen, i vårt exempel har vi valt **All** groups
- Under Source attribute väljer ni sAMAccountName finns inte den attributen tillgänglig går det att mappa via Group ID men det kan kräva viss handpåläggning från WinLas sida
- 5. Expandera Advanced options och kryssa i Customize the name of the group claim och döp sedan claimet till ROLES
- Nu är konfigurationen färdig och användarna ska få sina behörigheter vid inloggning (efter mappningen är gjord i systemet mellan Grupptillhörighet > Roll i WinLas)